## Comment ajouter un nouveau satellite pour les modèles ECHOLINK ZEN

 Appuyez sur le bouton 'Menu' de votre télécommande pour accéder au Menu principal du récepteur

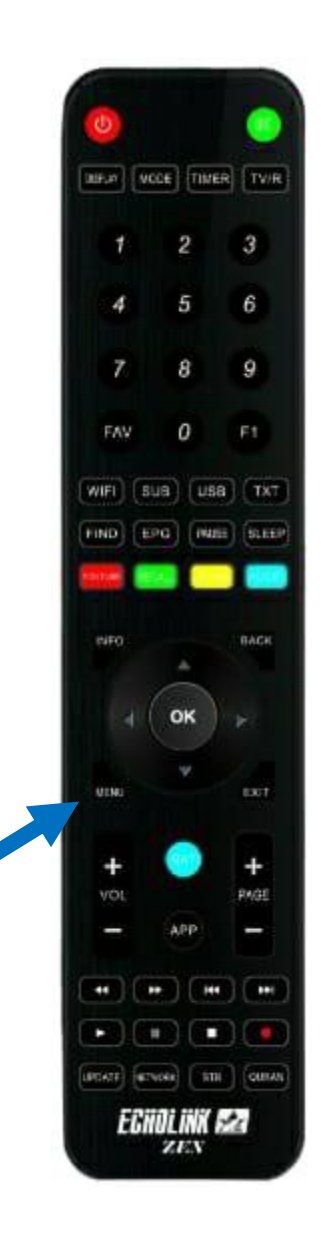

### 2) Appuyez sur **'Installation'**

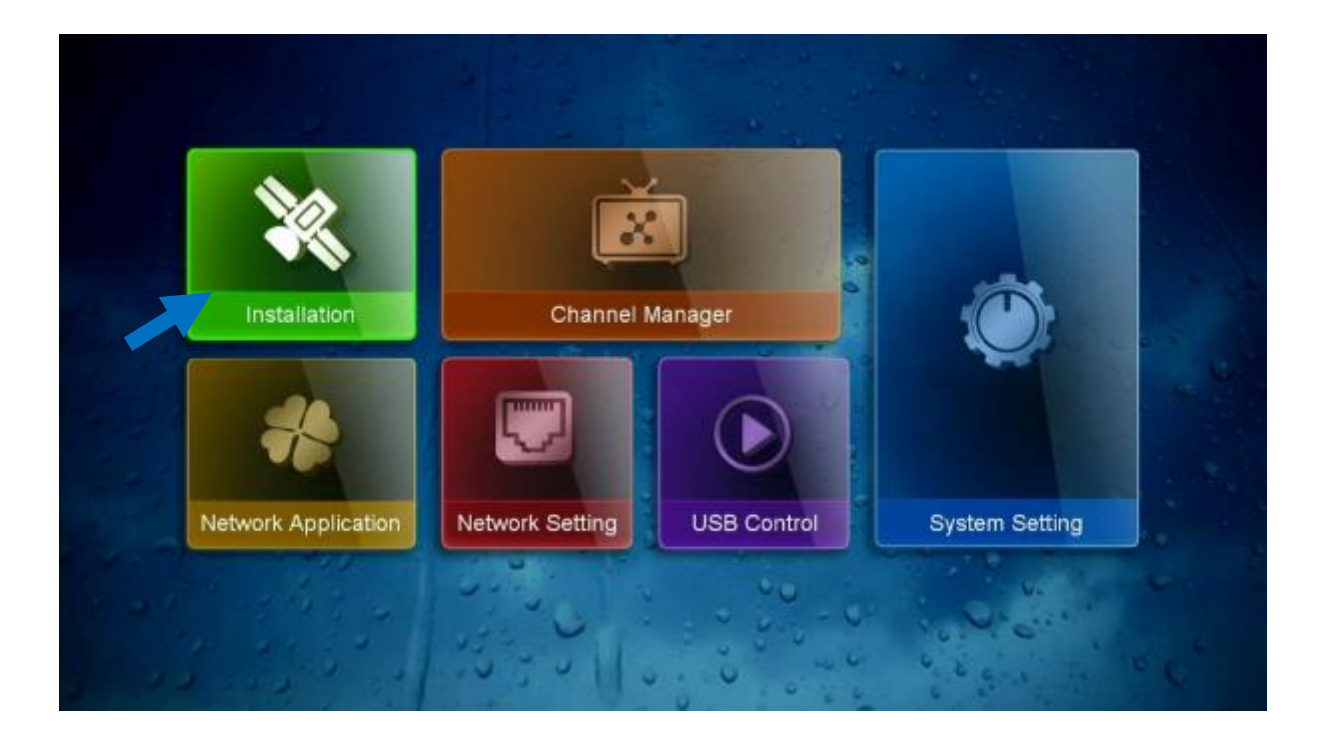

#### 3) Appuyez sur 'Antenna Setting'

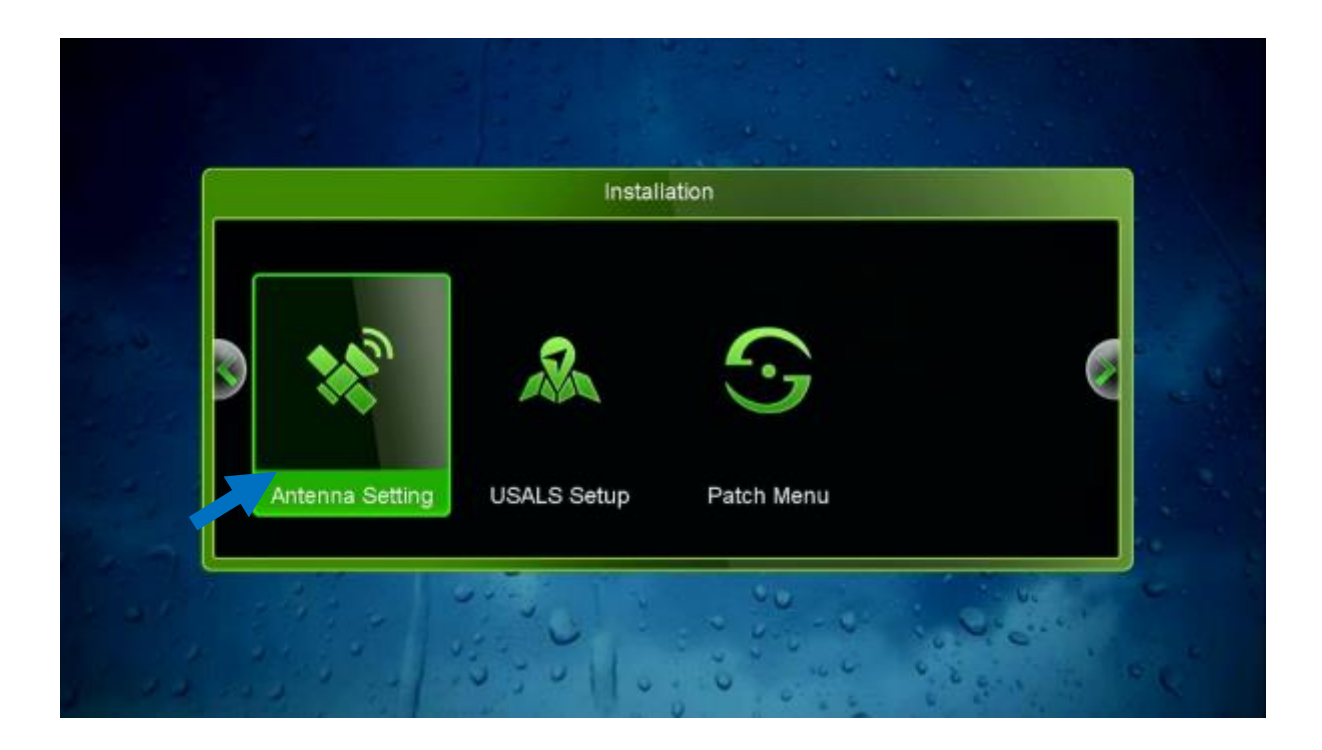

 Sélectionnez la première ligne, puis appuyez sur le bouton rouge de votre télécommande pour ajouter un nouveau satellite

|                                       | Antenna Setting                                              |      |
|---------------------------------------|--------------------------------------------------------------|------|
| Strength Satellite                    | 98% Quality<br>1 Nilesat (7W)                                | 76%  |
| Transponder<br>LNB Freq.<br>LNB Power | 01 Nilesat (7W)<br>02 Hispasat (30W)<br>03 Badr (26E)        | 7    |
| 22KHz<br>DiSEqC Type                  | 04 Hotbird (13E)<br>05 Astra1 (19.2E)<br>06 Eutelsat 3C (3E) |      |
| DiSEqC 1.1<br>Motor Mode<br>Scan Mode | None<br>None<br>All Chappels                                 |      |
| Start Search                          | Satellite<br>Delete Rename                                   | Move |
|                                       |                                                              |      |

5) Ajoutez le degré du satellite souhaité, puis cliquez sur le bouton ok de votre télécommande pour confirmer.

|                     | 000            |
|---------------------|----------------|
| Strength            | 98% Quality    |
| Satellite           | 1 Nilesat (7W) |
| Transponder         |                |
|                     | Add Satellite  |
| Satellite Angle     | 019.2          |
| Satellite Direction | 🖌 East 💙       |
| Band                | Ku             |
| DiSEqC 1.1          | None           |
| Motor Mode          | None           |
| Scan Mode           | All Channels   |
| Start Search        | Satellite      |
|                     | U States       |

#### 6) Vous pouvez renommer le nom du satellite en cliquant sur le bouton jaune de votre télécommande

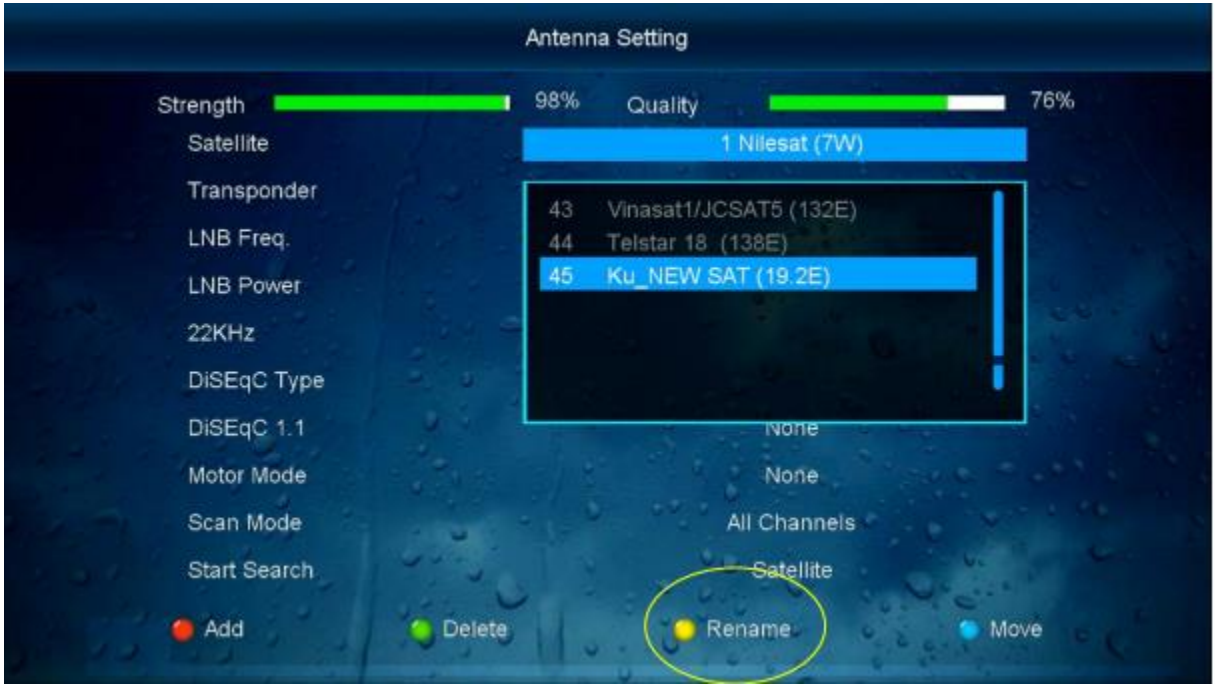

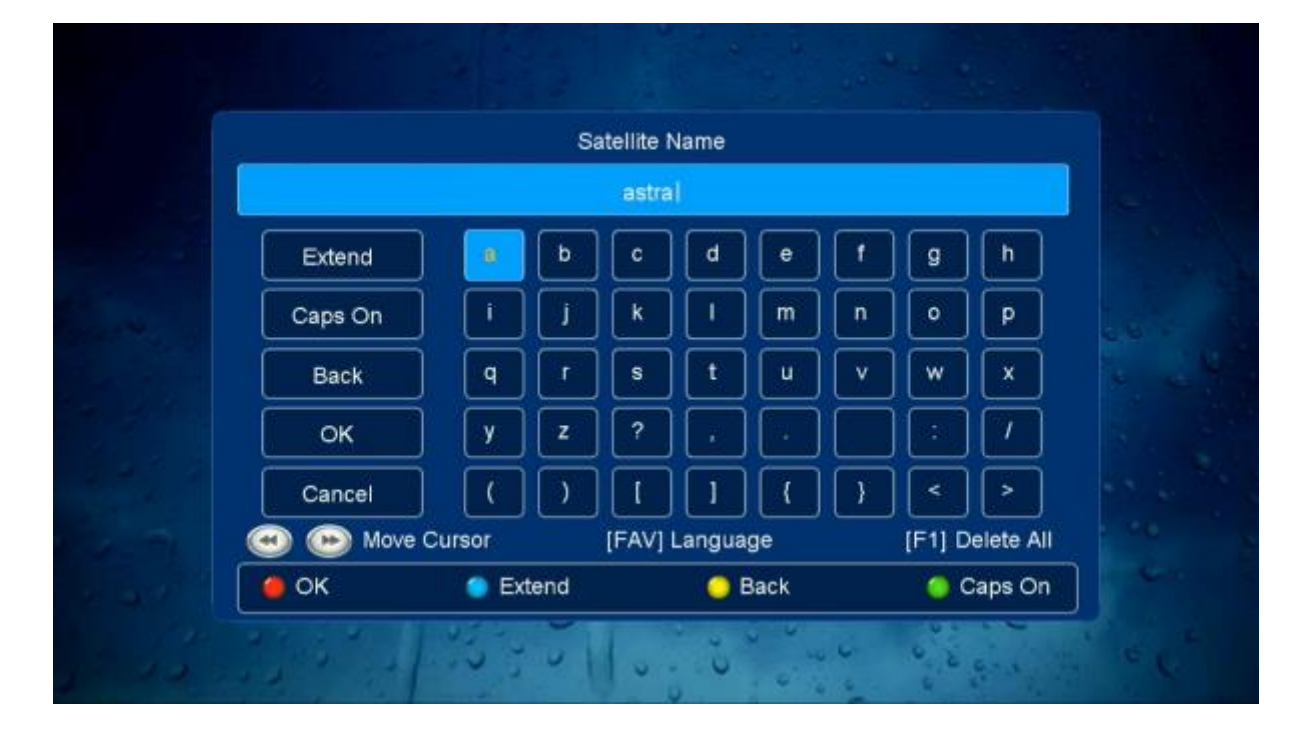

# Félicitation, le nouveau satellite a été ajouté avec succès

|                | Antenna Setting                                                                                                |        |
|----------------|----------------------------------------------------------------------------------------------------|--------|
| Strength       | 98% Quality                                                                                                    | 76%    |
| Satellite      | 1 Nilesat (7W)                                                                                                 |        |
| Transponder    | 43 Vinasat1/JCSAT5 (132E)                                                                                      |        |
| LNB Freq.      | 44 Telstar 18 (138E)                                                                                           |        |
| LNB Power      | 45 astra (19.2E)                                                                                               |        |
| 22KHz          | The second second second second second second second second second second second second second second second s | 1      |
| DiSEqC Type    |                                                                                                    |        |
| DiSEqC 1.1     | None                                                                                                    | H. C.  |
| Motor Mode     | None                                                                                                    |        |
| Scan Mode      | All Channels                                                                                                   |        |
| Start Search   | Satellite                                                                                                    |        |
| 🔴 Add 🔷 Delete | C Rename Mo                                                                                                    | ve e c |

|              | Antenna | Setting          |                |
|--------------|---------|------------------|----------------|
| Strength     | 00%     | Quality          | 00%            |
| Satellite    |         | 45 astra (19.2E) |                |
| Transponder  |         | NO TP            |                |
| LNB Freq.    |         | Universal        |                |
| LNB Power    |         | 13V/18V          |                |
| 22KHz        |         | Auto             |                |
| DiSEqC Type  |         | None             |                |
| DiSEqC 1.1   |         | None             |                |
| Motor Mode   |         | None             |                |
| Scan Mode    |         | All Channels     |                |
| Start Search | 101     | Satellite        | 6              |
|              | 30110   |                  | 1. 1. 1. 1. C. |